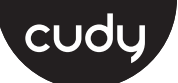

# **Quick Installation Guide**

| • English                    | • Deutsch                   | <ul> <li>Français</li> </ul> |
|------------------------------|-----------------------------|------------------------------|
| <ul> <li>Italiano</li> </ul> | <ul> <li>Español</li> </ul> | • Polski                     |

# Hardware Installation

1. Turn off your computer, unplug the power cable then remove the case panel.

Schalten Sie Ihren Computer aus, ziehen Sie das Netzkabel ab und entfernen Sie die Gehäuseabdeckung.

Éteignez votre ordinateur, débranchez le câble d'alimentation, puis retirez le panneau du boîtier.

Spegnere il computer, scollegare il cavo di alimentazione, guindi rimuovere il pannello della custodia.

Apague la computadora, desconecte el cable de alimentación y luego retire el panel de la carcasa.

Wyłącz komputer, odłącz kabel zasilający, a następnie zdejmij panel obudowy.

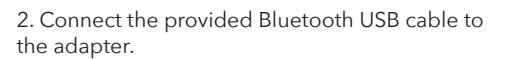

Schließen Sie das mitgelieferte Bluetooth-USB-Kabel an den Adapter an.

Connectez le câble USB Bluetooth fourni à l'adaptateur.

Collegare il cavo USB Bluetooth in dotazione all'adattatore.

Conecte el cable USB Bluetooth provisto al adaptador.

Podłącz dostarczony kabel Bluetooth USB do adaptera.

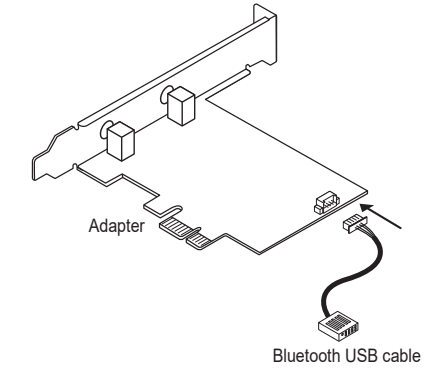

# Wireless Adapter Driver Installation

This installation method takes the win10\_64 bit system as an example.

1, Please download the driver according to your operating system from below address: https://www.cudy.com/ax210 double-click "

WiFi-22.1xx.0-Driver64-Win10-Win11.exe" to run the installer to complete the installation.

Diese Installationsmethode nimmt das win10\_64-Bit-System als Beispiel. 1, Bitte laden Sie den Treiber für Ihr Betriebssystem von der folgenden Adresse herunter: https://www.cudy.com/ax210

Doppelklicken Sie auf "WiFi-22.1xx.0-Driver64-Win10-Win11.exe", um das Installationsprogramm auszuführen und die Installation abzuschließen.

Cette méthode d'installation prend le système win10\_64 bits comme exemple. 1, veuillez télécharger le pilote selon votre système d'exploitation à partir de l'adresse ci-dessous : https://www.cudy.com/ax210

double-cliquez sur "WiFi-22.1xx.0-Driver64-Win10-Win11.exe" pour exécuter le programme d'installation afin de terminer l'installation.

Questo metodo di installazione prende come esempio il sistema win10\_64 bit. 1, scaricare il driver che accrode il tuo sistema operativo dal seguente indirizzo:

## https://www.cudy.com/ax210

fare doppio clic su "WiFi-22.1xx.0-Driver64-Win10-Win11.exe" per eseguire il programma di installazione per completare l'installazione.

# 3. Locate an available PCIE X1 slot and carefully insert the adapter.

Note: If the bracket is not suitable for your computer, detach it from the adapter's board and replace it with the low-profile bracket.

Suchen Sie einen verfügbaren PCIE X1-Steckplatz und setzen Sie den Adapter vorsichtig ein.

Recherchez un emplacement PCIE X1 disponible et insérez l'adaptateur avec précaution

Individuare uno slot PCIE X1 disponibile e inserire con cura l'adattatore

Localice una ranura PCIE X1 disponible e inserte cuidadosamente el adaptador.

Znajdź wolne gniazdo PCIE X1 i ostrożnie włóż adapter.

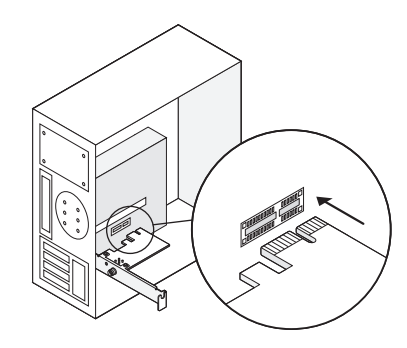

Este método de instalación toma como ejemplo el sistema win10 64 bit. 1, descargue el controlador según su sistema operativo desde la siguiente dirección: https://www.cudy.com/ax210 haga doble clic en "WiFi-22.1xx.0-Driver64-Win10-Win11.exe" para ejecutar el instalador y completar la instalación.

Ta metoda instalacji na przykładzie systemu win10\_64 bit. 1, pobierz sterownik zgodny z systemem operacyjnym z poniższego adresu: https://www.cudy.com/ax210

kliknii dwukrotnie "WiFi-22.1xx.0-Driver64-Win10-Win11.exe". aby uruchomić instalator i zakończyć instalację.

| @ Intel® So                    | ftware Installer                                                                                                    |      | -    |    | × |  |
|--------------------------------|----------------------------------------------------------------------------------------------------|------|------|----|---|--|
| (intel) W                      | (intel) Welcome to Intel® Software Installer                                                                                        |      |      |    |   |  |
| This installer<br>on your comp | This installer will install Intel® PROSet / Wireless WiFi Software<br>on your computer. Click "Next" to continue or Cancel to exit. |      |      |    |   |  |
| The following                  | The following components will be installed :<br>Intel ® WiFi driver                                                                 |      |      |    |   |  |
|                                |                                                                                                    | Next | Cano | el |   |  |

Email support@cudy.com Driver & manual: https://www.cudy.com/ax210

# 4. Locate an available F\_USB connector and carefully plug the Bluetooth USB cable into it.

Note: If the Bluetooth USB cable is not correctly connected to the motherboard, Bluetooth function won't work even after driver installation.

Suchen Sie einen verfügbaren F\_USB-Anschluss und stecken Sie das Bluetooth-USB-Kabel vorsichtig ein.

Recherchez un connecteur F USB disponible et branchez soigneusement le câble USB Bluetooth à celui-ci.

Individua un connettore F\_USB disponibile e collega con cura il cavo USB Bluetooth al suo interno.

Localice un conector F\_USB disponible y conecte con cuidado el cable USB Bluetooth.

Znajdź dostępne złącze F\_USB i ostrożnie podłącz do niego kabel USB Bluetooth

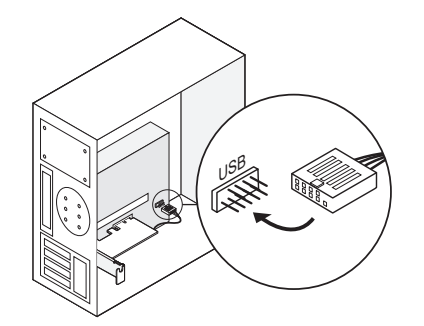

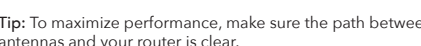

Schließen Sie die Antennen an den Adapter an.

and turn on your computer.

Bringen Sie die Gehäuseabdeckung wieder an, schließen Sie das Netzkabel an und schalten Sie den Computer ein.

branchez le câble d'alimentation et allumez votre ordinateur.

Riposizionare il pannello della custodia, collegare il cavo di alimentazione e accendere il computer.

Vuelva a colocar el panel de la carcasa, conecte el cable de alimentación y encienda la computadora.

Załóż panel obudowy, podłącz kabel zasilający i włącz komputer.

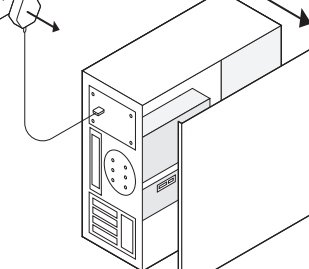

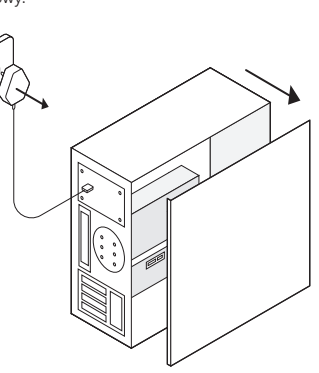

# 5. Connect the antennas to the adapter.

Tip: To maximize performance, make sure the path between the antennas and your router is clear.

Connectez les antennes à l'adaptateur.

Collegare le antenne all'adattatore.

Conecte las antenas al adaptador.

Podłącz anteny do adaptera.

6. Replace the case panel, plug in the power cable

Replacez le panneau du boîtier,

# Bluetooth Driver Installation

Please download the driver according to your operating system from below address: https://www.cudy.com/ax210 double-click": BT-22.130.0-32-64UWD-Win10-Win11.exe" to

run the installer to complete the installation.

Bitte laden Sie den Treiber für Ihr Betriebssystem von der folgenden Adresse herunter

https://www.cudy.com/ax210

Doppelklicken Sie auf ":BT-22.130.0-32-64UWD-Win10-Win11.exe", um das Installationsprogramm auszuführen und die Installation abzuschließen.

Veuillez télécharger le pilote correspondant à votre système d'exploitation à partir de l'adresse ci-dessous : https://www.cudy.com/ax210

double-cliquez sur ":BT-22.130.0-32-64UWD-Win10-Win11.exe" pour exécuter le programme d'installation afin de terminer l'installation.

Si prega di scaricare il driver per il proprio sistema operativo dal seguente indirizzo:

https://www.cudy.com/ax210 fare doppio clic su ":BT-22.130.0-32-64UWD-Win10-Win11.exe" per eseguire il programma di installazione per completare l'installazione.

Descargue el controlador según su sistema operativo desde la siguiente dirección:

https://www.cudy.com/ax210

haga doble clic en ":BT-22.130.0-32-64UWD-Win10-Win11.exe" para ejecutar el instalador y completar la instalación.

# EU Declaration of Conformity

## 1. Enalish:

Cudy hereby declares that the device is in compliance with the essential requirements and other relevant provisions of directives 2014/53/EU, 2009/125/EC and 2011/65/EU. The original EU declaration of conformity may be found at http://www.cudy.com/ce.

# 2. Deutsch:

Cudy erklärt hiermit, dass dieses Gerät die Grundanforderungen und andere relevante Vorgaben der Richtlinien 2014/53/EU, 2009/125/EG und 2011/65/EU erfüllt. Die Original-EU-Konformitätserklärung kann in englischer Sprache hier heruntergeladen werden: http://www.cudy.com/ce.

# 3. Español:

Por la presente Cudy declara que este dispositivo cumple con los requisitos esenciales y otras disposiciones relevantes de las directivas 2014/53/UE, 2009/125/CE y 2011/65/UE. La declaración original CE de la conformidad puede encontrarse en: http://www.cudy.com/ce.

# 4. Italiano:

Cudy dichiara che questo dispositivo è conforme ai requisti fondamentali e alle altre disposizioni delle direttive 2014/53/UE, 2009/125/CE e 2011/65/UE. La dichiarazione di conformità EU originale si trova in http://www.cudy.com/ce.

#### 5. Français:

adresu:

https://www.cudv.com/ax210

(intel)

uruchomić instalator i zakończyć instalację.

Intel(R) Wireless Bluetooth (R)

Cudy par la présente déclare que cet appareil est conforme aux exigences essentielles et autres dispositions pertinentes des directives 2014/53/UE, 2009/125/CE et 2011/65/UE. La déclaration CE de conformité originelle peut être trouvée à l'adresse

Pobierz sterownik zgodny z Twoim systemem operacyjnym z poniższego

Welcome to the Intel(R) Wireless

The installation wizard will install Intel(R)

Wireless Bluetooth(R) on your computer Click Next to continue, or click Cancel to exit the installation wizard

Next Cancel

Bluetooth(R) Setup Wizard

X

kliknij dwukrotnie ":BT-22.130.0-32-64UWD-Win10-Win11.exe", aby

http://www.cudy.com/ce.

# 6.Ελληνικό:

Δια του παρόντος η Cudy διακηρύσσει ότι αυτή η συσκευή συμμορφώνεται με τις απαιτήσεις και άλλους σχετικούς κανονισμούς των οδηγιών 2014/53/EE, 2009/125/EK και 2011/65/EE. Μπορείτε να δείτε την αρχική δήλωση συμμόρφωσης με τους κανονισμούς της Ε.Ε. στην ιστοσελίδα http://www.cudy.com/ce.

#### 7. Nederlands:

Cudy verklaart hierbij dat dit apparaat in overeenstemming is met de essentiële eissen en andere relevante bepalingen van de richtlijnen 2014/53/EU, 2009/125/EG en 2011/65/EU. De oorspronkelijke EU verklaring van overeenstemming is te vinden op http://www.cudy.com/ce.

### 8. Português:

A Cudy declara que este dispositivo está em conformidade com os requisitos essenciais e outras disposições das Diretivas 2014/53/UE, 2009/125/CE e 2011/65/UE.

A declaração original de conformidade UE pode ser encontrada em http://www.cudy.com/ce.

# Package Content

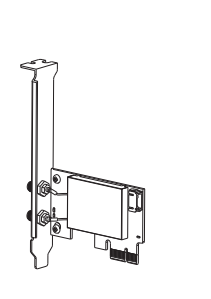

Wireless Adapterx1

Bluetooth Cablex1

Antennax2

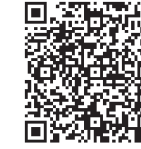

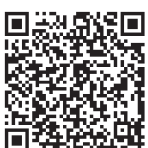

WiFi Driver

Bluetooth Driver

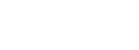

81060013

9. Polski: Cudy deklaruje, że niniejsze urządzenie spełnia wszelkie stosowne wymagania oraz jest zgodne z postanowieniami dyrektyw 2014/53/UE, 2009/125/WE i 2011/65/UE. Pełna deklaracja zgodności UE znajduje się na stronie http://www.cudy.com/ce.

## 10. Türkçe:

Cudy, işbu belgede bu cihazın temel gereksinimlerle ve ilgili 2014/53/EU, 2009/125/EC ve 2011/65/EU hükümlerinin direktifleri ile uyumlu olduğunu beyan eder. Orijinal AB uygun beyanını http://www.cudy.com/ce adresinde bulabilirsiniz.

## 11. Norsk:

Cudy erklærer herved at denne enheten er i samsvar med de nødvendige kravene og andre relevante bestemmelser fra direktivene 2014/53/EU, 2009/125/EC og 2011/65/EU. Den opprinnelige EU-samsvarserklæringen er tilgjengelig på http://www.cudy.com/ce.

## 12 Dansk:

Cudy erklærer hermed, at denne enhed er i overensstemmelse med de væsentlige krav og andre relevante bestemmelser i direktiverne 2014/53/EU, 2009/125/EF og 2011/65/EU. Den oprindelige EU-overensstemmelseserklæringen kan findes på

http://www.cudy.com/ce.

# Support

For technical support, the user guide and more information, please visit.

http://www.cudy.com/support

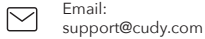

Driver & manual:

₽ https://www.cudy.com/ax210

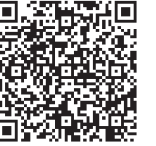

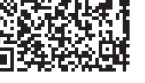

## 13. Suomi:

Cudy ilmoittaa täten, että tämä laite noudattaa direktiivien 2014/53/EU, 2009/125/EY ja 2011/65/EU olennaisia vaatimuksia ja muita asianmukaisia ehtoja. Alkuperäinen EU-säädöstenmukaisuusilmoitus on osoitteessa http://www.cudy.com/ce.

#### 14. Svenska:

Cudy deklarerar att denna enhet är i överensstämmelse med de grundläggande kraven och andra relevanta bestämmelser i direktiv 2014/53/EU, 2009/125/EG och 2011/65/EU. Den ursprungliga EU-försäkran om överensstämmelse kan hittas på http://www.cudy.com/ce.

## 15. Čeština:

Cudy tímto prohlašuje, že toto zařízení je ve shodě se základními požadavky a dalšími příslušnými ustanoveními směrnic 2014/53/EU, 2009/125/ES a 2011/65/EU. Originál EU prohlášení o shodě lze nalézt na http://www.cudy.com/ce.

## 16. Slovenčina:

Cudy týmto vyhlasuje, že toto zariadenie je v zhode so základnými požiadavkami a ďalšími príslušnými ustanoveniami smerníc 2014/53/EÚ, 2009/125/ES a 2011/65/EÚ. Originál EU vyhlásenia o zhode možno nájsť na http://www.cudy.com/ce.